DLA99901-10\_manual\_GM2.qxd:Layout 1 0 2/10/08 6:30 PM Page 1

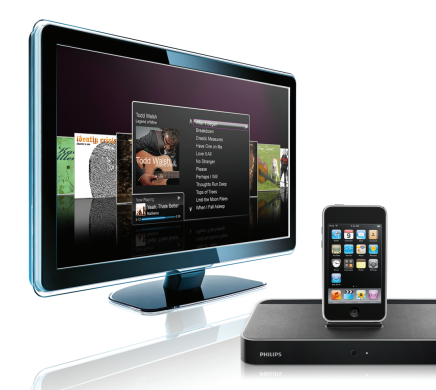

## www.philips.com/support

| EN HomeDock HD | 2   |
|----------------|-----|
| FR HomeDock HD | 26  |
| DE HomeDock HD | 50  |
| ES HomeDock HD | 74  |
| NL HomeDock HD | 98  |
| I⊤ HomeDock HD | 122 |
| PT HomeDock HD | 146 |
| SV HomeDock HD | 170 |

| EL HomeDock HD        | 194 |
|-----------------------|-----|
| PL HomeDock HD        | 218 |
| RU HomeDock HD        | 242 |
| CS HomeDock HD        | 266 |
| HU <b>HomeDock HD</b> | 290 |
| TR HomeDock HD        | 314 |
| FN HomeDock HD        | 338 |
|                       |     |

# **PHILIPS**

HomeDock HD DLA99901/10

# Περιεχόμενα

| Σημαντικές πληροφορίες       | 196 |
|------------------------------|-----|
| To Philips HomeDock HD σας   | 197 |
| Τι περιέχει το κουτί         | 198 |
| Ξεκινώντας                   | 199 |
| Ρυθμίζοντας το HomeDock HD   | 200 |
| Πλοήγηση στην οθόνη          | 203 |
| Απολαμβάνοντας φωτογραφίες & |     |
| παρουσιάσεις διαφανειών      | 208 |
| Ρυθμίσεις και χαρακτηριστικά | 209 |
| Επιπρόσθετη χρήση            | 211 |
| Εγγύηση και επισκευή         | 213 |
| Τεχνικές προδιαγραφές        | 213 |
| Συχνές ερωτήσεις             | 214 |
| Δήλωση Πιστότητας ΕΚ         | 216 |

EAAHNIKZ

DLA99901-10\_manual\_GM2.qxd:Layout 1 copy 12/10/08 6:30 PM Page 196

# Σημαντικές πληροφορίες

Αφιερώστε λίγο χρόνο για να διαβάσετε αυτό το εγχειρίδιο πριν να χρησιμοποιήσετε τον πομιτό σας Philips HomeDock HD σας (DLA99901/10). Περιέχει σημαντικές πληροφορίες και σημειώσεις σχετικά με τη λειτουργία του Philips HomeDock HD σας.

## © 2008 Philips Consumer Lifestyle.

Με την επιφύλαξη παντός δικαιώματος. Απαγορεύεται η ολική ή μερική αναπαραγωγή χωρίς τη γραπτή έγκριση του ιδιοκτήτη δικαιώματος πνευματικής ιδιοκτησίας. Τα εμπορικά σήματα αποτελούν ιδιοκτησία της Koninklijke Philips N.V ή των αντίστοιχων ιδιοκτητών τους. Το iPod είναι εμπορικό σήμα της εταιρείας Apple.καταχωρημένο στις Ηνωμένες Πολιτείες της Αμερικής και σε άλλες χώρες.

Με την παρούσα, η Philips, BG P&A, δηλώνει ότι ο Philips HomeDock HD συμιορφώνεται προς τις ουσιώδεις απαιτήσεις και τις λοιπές σχετικές διατάξεις της οδηγίας 1999/5/EK

## Απόρριψη του παλιού προϊόντος σας:

Το προϊόν σας έχει σχεδιαστεί και κατασκευαστεί με υλικά και εξαρτήματα υψηλής ποιότητας, τα οποία μπορούν να ανακυκλωθούν και να ξαναχρησιμοποιηθούν.

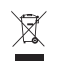

WEEE λογότυπος: Όταν ένα προϊόν διαθέτει το σύμβολο ενός διαγραμμένου τροχήλατου κάδου απορριμμάτων, αυτό σημαίνει ότι το προϊόν αυτό διέπεται από την Ευρωπαϊκή Οδηγία 2002/96/ΕΚ.

Ενημερωθείτε σχετικά με το τοπικό σύστημα ξεχωριστής συλλογής ηλεκτρικών και ηλεκτρονικών προϊόντων. Πηγαίνετε το πακέτο στο τοπικό σας κέντρο ανακύκλωσης.

## 🚺 Προειδοποιήσεις

- Μην εκθέτετε το προϊόν στη βροχή ή στο νερό.
- Κρατήστε το προϊόν μακριά από το ηλιακό φως για να αποφύγετε
- τη συσσώρευση θερμότητας.
- Μην αποσυναρμολογείτε και μην επισκευάζετε το προϊόν.
  Κρατήστε το προϊόν μακοιά από συσκευές υψηλής τάσης.
- To Philips HomeDock σας

Συγχαρητήρια για την αγορά σας και καλώς ήρθατε στη Philips!

Προκειμένου να επωφεληθείτε πλήρως από την υποστήριζη που προσφέρει η Philips, καταχωρήστε το προϊόν σας στην ιστοσελίδα: www.philips.com/welcome.

## Γενική επισκόπηση του προϊόντος

Το HomeDock HD είναι ο πρώτος σταθμός υποδοχής υψηλής ευκρίνειας με πλοήγηση στην τηλεόραση που συνδέει το iPod με την τηλεόρασή σας. Εν τέλει, μπορείτε να πλοηνηθείτε και να απολαύσετε το αναπημένο σας περιεχόμενο βίντεο στη μεγάλη οθόνη με την υψηλότερη διαθέσιμη ποιότητα εικόνας. Το HomeDock HD αναβαθμίζει το βίντεο του iPod ως και 1080i ή 720p μέσω μιας σύνδεσης HDMI, ενώ η οπτική ψηφιακή ακουστική έξοδος προσφέρει άψογο ψηφιακό ήγο. Για αυτούς που δεν έχουν HDTV.το HomeDock HD εξακολουθεί να διατηρεί συμβατότητα με αναλογικές τηλεοράσεις μέσω των συνδέσεών του S-Video και RCA. Το βελτιωμένο λειτουργικό περιβάλλον σε τηλεόραση του HomeDock HD αναδεικνύει μια οπτική μορφή ροής βασισμένη σε εικονίδιο, έτσι ώστε να μπορείτε εύκολα να κινηθείτε άνετα μέσα στο περιεχόμενο του iPod σας με το συμπεριλαμβανόμενο τηλεχειριστήριο RF – ακόμα και να απολαύσετε το εξώφυλλο άλμπουμ του iPod σας στην οθόνη της τηλεόρασής σας για την απόλυτη εμπειρία home-theater του iPod. Απολαύστε το iPod σας σε μια απίστευτη ποιότητα στη in HDTV σας με το HomeDock HD.

## Επισημάνσεις σχετικά με το προϊόν

- Συνδέει το iPod σας με την τηλεόρασή σας
- Βλέπει και πλοηγεί το iPod στην τηλεόρασή σας
- Αναβαθμίζει το περιεχόμενο του iPod σας ως και 1080i
- Συνδέσεις HDMI, S-Video and RCA
- Οπτική ψηφιακή έξοδος για άψογο ήχο
- Εξώφυλλο άλμπουμ στην οθόνη
- Συμπεριλαμβανόμενο τηλεχειριστήριο RF
- Φορτίζει το iPod σας ενώ βρίσκεται στο σταθμό υποδοχής

# Τι περιέχει το κουτί

## Περιέχονται

- 1. Báơn HomeDock HD
- 2. Τηλεχειριστήριο RF
- 3. Καλώδιο RCA
- Τροφοδοτικό ισχύος παγκόσμιας χρήσης
- Προσαρμογέας για Ευρώπη εκτός του Ηνωμένου Βασιλείου, Ιρλανδίας, Κύπρου και Μάλτας.
- Προσαρμογέας για τη Βόρεια Αμερική, την Κεντρική Αμερική και την Ιαπωνία.
- Προσαρμογέας για την Αυστραλία, τη Νέα Ζηλανδία, την Παπούα Νέα Γουινέα και την Αργεντινή.
- Προσαρμογέας για το Ηνωμένο Βασίλειο, την Ιρλανδία, την Κύπρο, τη Μάλτα, τη Μαλαισία, τη Σιγκαπούρη και το Χονγκ Κονγκ.
- 9. CD ROM
- 10. Οδηγός γρήγορης εκκίνησης

## Επίσης θα χρειαστείτε

iPod

Ισχύς εξόδου ΑC

Τηλεόραση

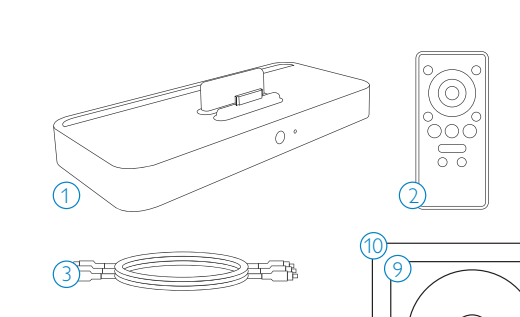

 $(\circ)$ 

CD-ROM

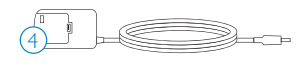

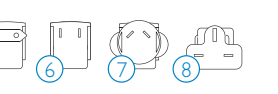

# Ξεκινώντας

## Ο Σημαντικό: Διαβάστε προσεχτικά τις προφυλάξεις ασφαλείας στη σελίδα 196 πριν να συνδέσετε το Philips HomeDock HD σας.

Αυτή η παράγραφος σας βοηθά για την πρώτη φορά που θα εγκαταστήσετε το Philips HomeDock HD σας.

- Συνδέστε σωστά τα τροφοδοτικά καλώδια ισχύος, ήχου και βίντεο με το κέντρο οικιακής διασκέδασης και αφαιρέστε την πλαστική ταινία από το τηλεχειριστήριο του HomeDock HD σας.
- Ενεργοποιήστε την τηλεόρασή σας και επιλέζτε τη σωστή είσοδο για το HomeDock HD. Η σύνδεση του HomeDock HD θα το ενεργοποιήσει και θα ξεκινήσει την διαδικασία εκκίνησης, που μπορεί να χρειαστεί λίγα λεπτά.

3. Τοποθετήστε το iPod σας στο σταθμό υποδοχής, επιτρέποντας σε αυτό να στραφεί πίσω και να στηριχτεί με ασφάλεια απέναντι στη βάση στήριξης του HomeDock HD. Μόλις το iPod σας ξεκινήσει, χρησιμοποιήστε το συμπεριλαμβανόμενο τηλεχειριστήριο RF για να αναζητήσετε και επιλέξετε το περιεχόμενο του iPod σας στην τηλεόραση.

Σημείωση: Για επιπλέον πληροφορίες στη ρύθμιση του HomeDock HD σας, ανατρέξτε στην ενότητα Ρύθμιση του HomeDock HD.

Σημαντικό: Στο iPod σας, σιγουρευτείτε ότι η (ρύθμιση) εξόδου «TV Out» κάτω από τις ρυθμίσεις βίντεο του iPod είναι ρυθμισμένη είτε σε ερώτηση είτε σε ενεργοποίηση, προκειμένου να απολαύσετε το περιεχόμενο βίντεο στο iPod σας, χρησιμοποιώντας το HomeDock HD. Ειδικά για το iPod touch, ανατρέζτε στην ενότητα «Παρακολουθώντας το περιεχόμενο βίντεο του iPod touch σας» στο κεφάλαιο «Ρυθμίζοντας το HomeDock HD».

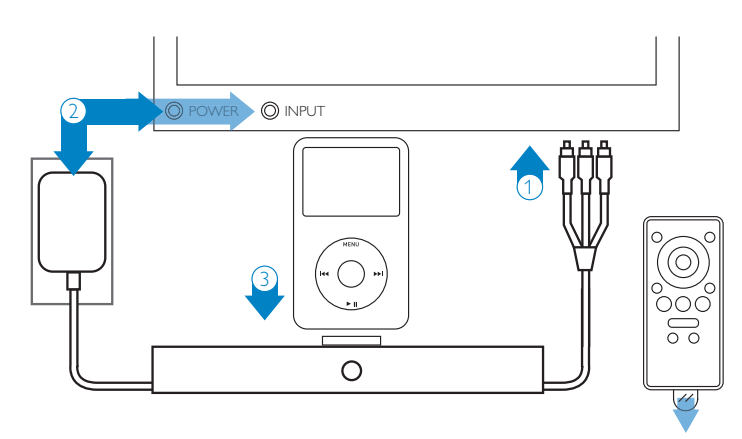

# Ρυθμίζοντας το HomeDock HD

Το HomeDock HD σας είναι έτοιμο για να χρησιμοποιηθεί αμέσως αφού βγει από το κουτί με τα συμπεριλαμβανόμενα καλώδια ΑV.

Προκειμένου να έχετε την καλύτερη απόδοση υψηλής ευκρίνειας, συστήνουμε να συνδέσετε το HomeDock HD στην τηλεόρασή σας. χρησιμοποιώντας ένα καλώδιο HDMI (διαθέσιμο ξεχωριστά). Εάν δεν έχετε τηλεόραση με ικανότητα για HDMI ή κέντρο οικιακής διασκέδασης, υπάρχουν αρκετοί προαιρετικοί τρότιοι με τους οποίους μπορείτε να συνδέσετε το HomeDock HD:

- Συνδέστε στην τηλεόρασή σας χρησιμοποιώντας συνδέσεις S-Video ή RCA (συμπεριλαμβανόμενο καλώδιο AV).
- Συνδέστε σε ένα δέκτη ΑV χρησιμοποιώντας συνδέσεις S-Video, RCA, ή HDMI.

 Συνδέστε το οικιακό στέρεο σας ή ηχεία υψηλής τάσης, χωρίς να χρησιμοποιήσετε τηλεόραση.
 Ανατρέξτε στην ενότητα «Χρησιμοποιώντας το HomeDock HD με εζωτερικά ηχεία» στο κεφάλαιο Επιπρόσθετη χρήση.

Σημείωση: Αφαιρέστε τη λεπτή πλαστική ταινία στην πίσω μέρος του συμπεριλαμβανόμενου τηλεχειριστηρίου RF για να ασφαλίσει η μπαταρία.

Σημαντικό: Στο iPod σας, σιγουρευτείτε ότι η (ρύθμιση) εξόδου TV Ουτ κάτω από τις ρυθμίσεις βίντεο του iPod είναι ρυθμισμένη είτε σε ερώπηση είτε σε ενεργοποίηση προκειμένου να απολαύσετε το περιεχόμενο βίντεο του iPod σας χρησιμοποιώντας το HomeDock HD. Ειδικά για το iPod touch, ανατρέξτε στην ενόπητα «Παρακολουθώντας το περιεχόμενο βίντεο του iPod touch σας» στο κεφάλαιο «Ρυθμίζοντας το HomeDock HD».

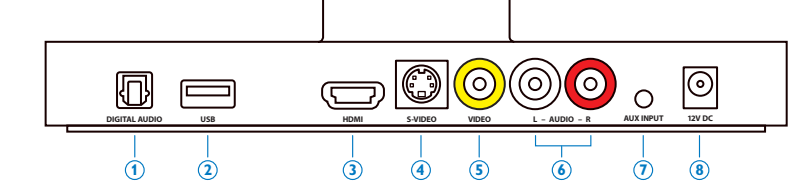

## Συνδέσεις HomeDock HD

- 1. Ψηφιακή έξοδος ήχου (οπτική)
- 2. Σύνδεση USB
- 3. Έξοδος HDMI
- 4. Έξοδος S-Video
- 200

- 5. Έξοδος μικτού βίντεο
- 6. Έξοδος ήχου RCA
- Βοηθητική είσοδος ήχου
- Ισχύς εισόδου ΑC

## Συνδέοντας το HomeDock HD χρησιμοποιώντας καλώδιο HDMI

- Συνδέστε το συμπεριλαμβανόμενο προσαρμογέα τροφοδοσίας AC στο πίσω μέρος της βάσης του HomeDock HD base,και το άλλο άκρο σε οποιαδήποτε διαθέσιμη ισχύ εξόδου AC. Η σύνδεση του HomeDock HD θα το ενεργοποιήσει και θα ξεκινήσει τη διαδικασία εκκίνησης, που μπορεί να χρειαστεί λίγα λεπτά.
- Συνδέστε ένα καλώδιο HDMI (διαθέσιμο ξεχωριστά) στο πίσω μέρος της βάσης του HomeDock HD.
- Είτε συνδέστε το καλώδιο HDMI σε κάθε διαθέσιμη είσοδο HDMI στην τηλεόρασή σας, είτε συνδέστε το καλώδιο HDMI στον στερεοφωνικό δέκτη σας που είναι συμβατός με HDMI.
- Σημείωση: Η σύνδεση του HomeDock HD μέσω HDMI απευθείας στην τηλεόρασή σας, θα δρομολογήσει το βίντεο και τον ήχο μέσω της τηλεόρασης. Προκειμένου να απολαύσετε τον ήχο στο οικιακό στερεοφωνικό σας σύστημα, συνδέστε το HomeDock HD στον στερεοφωνικό σας δέκτη που είναι συμβατός με HDMI, κατόπιν συνδέστε το δέκτη σας στην τηλεόρασή σας μέσω του HDMI. Επίσης, μπορείτε να επιλέξετε να συνδέστε το HomeDock HD στην τηλεόρασή σας μέσω HDMI και μετά στον στερεοφωνικό σας δέκτη μέσω της ψηφιακής εξόδου ήχου (κατάλληλα καλώδια διαθέσιμα ζεχωριστά).
- 4. νεργοποιήστε την τηλεόρασή σας και/ή το οικιακό στέρεο και επιλέζτε την σωστή είσοδο (εισόδους) για το HomeDock HD. Τότε θα δείτε μια οθόνη στην πηλεόρασή σας με ένα λογότυπο Philips και ένα μικρό κουτί από τετράγωνα μέχρι το HomeDock HD σας να τελειώσει με την εκκίνηση. Μόλις ολοκληρωθεί, θα εμφανιστεί μια οθόνη «Δεν έχει συνδεθεί κανένα IPod».
- Τοποθετήστε το iPod σας στο σταθμό υποδοχής, επιτρέποντας σε αυτό να στραφεί πίσω και να στηριχτεί με ασφάλεια απέναντι στη βάση στήριζης του HomeDock HD. Μόλις το iPod σας ζεκινήσει,

χρησιμοποιήστε το συμπεριλαμβανόμενο τηλεχειριστήριο RF για να αναζητήσετε και επιλέξετε το περιεχόμενο του iPod σας στην τηλεόραση. Ανατρέζτε στο κεφάλαιο πλοήγηση στην οθόνη.

Σημαντικό: Προκειμένου να μεγιστοποιήσετε την απόδοση του HomeDock HD σας όταν χρησιμοποιείτε ένα καλώδιο HDMI, πρέπει να αλλάξετε την ευκρίνεια του βίντεο του HomeDock HD από συνήθη ευκρίνεια σε υψηλή ευκρίνεια. Για να το κάνετε αυτό, παρακαλώ ακολουθήστε αυτά τα βήματα:

- Με το iPod σας τοποθετημένο στο σταθμό υποδοχής, επιλέζτε Ρυθμίσεις στο βασικό μενού του HomeDock HD.
- 2. Στο μενού των ρυθμίσεων, επιλέξτε Ευκρίνεια.
- Αλλάζτε την ευκρίνεια από συνήθη ευκρίνεια (PAL or NTSC) σε υψηλή ευκρίνεια (720p or 1080i).

## Συνδέοντας το HomeDock HD χρησιμοποιώντας το συμπεριλαμβανόμενο καλώδιο AV

- Συνδέστε το συμπεριλαμβανόμενο προσαρμογέα τροφοδοσίας AC στο πίσω μέρος της βάσης του HomeDock HD και το άλλο άκρο σε οποιαδήποτε διαθέσιμη ισχύ εξόδου AC. Η σύνδεση του HomeDock HD θα το ενεργοποιήσει και θα ξεκινήσει την διαδικασία εκκίνησης, που μπορεί να χρειαστεί λίγα λεπτά.
- 2. Συνδέστε το συμπεριλαμβανόμενο καλώδιο ΑV στην έξοδο μικτού βίντεο και τις εξόδους ήχου RCA στο πίσω μέρος της βάσης του HomeDock HD. Σιγουρευτείτε ότι συνταιριάζετε τα χρώματα του καλωδίου με τα χρώματα της αντίστοιχης υποδοχής (κίτρινο = βίντεο, άστρο = ήχος από τα αριστερά, κόκκινο = ήχος από τα δεξιά).
- Συνδέστε το καλώδιο ΑV στις αντίστοιχες εισόδους RCA στην τηλεόρασή σας ή στο οικιακό στέρεο.
   Σιγουρευτείτε ότι θα σημειώσετε ποιες εισόδους χρησιμοποιείτε.

- 4. Ενεργοποιήστε την τηλεόρασή σας και/ή το οικιακό στέρεο και επιλέζτε την σωστή είσοδο (εισόδους) για το HomeDock HD. Τότε θα δείτε μια οθόνη στην τηλεόρασή σας με ένα λογότυπο Philips και ένα μικρό κουτί από κινούμενα τετράγωνα, μέχρι το HomeDock HD σας να τελειώσει με την εκκίνηση. Μόλις ολοκληρωθεί, θα εμφανιστεί μια οθόνη «Δεν έχει συνδεθεί κανένα IPod».
- 5. Τοποθετήστε το iPod σας στο σταθμό υποδοχής, επιτρέποντας σε αυτό να στραφεί πίσω και να σπριχτεί με ασφάλεια απέναντι στη βάση στήριζης του HomeDock HD. Μόλις το iPod σας ξεκινήσει, χρησιμοποιήστε το συμπεριλαμβανόμενο τηλεχειριστήριο RF για να αναζητήσετε και επιλέξετε το περιεχόμενο του iPod σας στην τηλεόραση. Ανατρέζτε στο κεφάλαιο πλοίγηση στην οθόνη.

# Συνδέοντας το HomeDock HD χρησιμοποιώντας καλώδιο S-Video

- Συνδέστε το συμπεριλαμβανόμενο προσαρμογέα τροφοδοσίας ΑC στο πίσω μέρος της βάσης του HomeDock HD, και το άλλο άκρο σε οποιαδήποτε διαθέσιμη ισχύ εξόδου AC. Η σύνδεση του HomeDock HD θα το ενεργοποιήσει και θα ξεκινήσει την διαδικασία εκκίνησης, που μπορεί να χρειαστεί λίγα λεπτά.
- Συνδέστε ένα καλώδιο a S-Video στην έξοδο του S-Video στο πίσω μέρος της βάσης του HomeDock HD.
- Συνδέστε το άλλο άκρο του καλωδίου S-Video στην αντίστοιχη είσοδο του S-Video στην τηλεόρασή σας.
- 4. Συνδέστε το κατάλληλο καλώδιο ήχου(διαθέσιμο ξεχωριστά)είτε στην ψηφιακή έξοδο ήχου είτε στις εξόδους ήχου RCA στο πίσω μέρος της βάσης του HomeDock HD.
- Συνδέστε το καλώδιο ήχου στην αντίστοιχη είσοδο στην τηλεόρασή σας ή στο οικιακό στέρεο.
   Σιγουρευτείτε πως θα σημειώσετε ποιες εισόδους χρησιμοποιείτε.
- Ενεργοποιήστε την τηλεόρασή σας και/ή το οικιακό στέρεο και επιλέζτε την σωστή είσοδο (εισόδους) για

το HomeDock HD. Τότε, θα δείτε μια οθόνη στην τηλεόρασή σας με ένα λογότυπο Philips και ένα μικρό κουτί από κινούμενα τετράγωνα μέχρι το HomeDock HD σας να τελειώσει με την εκκίνηση. Μόλις ολοκληρωθεί, θα εμφανιστεί μια οθόνη «Δεν έχει συνδεθεί κανένα IPod».

7. Τοποθετήστε το iPod σας στο σταθμό υποδοχής, επιτρέποντας σε αυτό να στραφεί πίσω και να στηριχτεί με ασφάλεια απέναντι στη βάση στήριξης του HomeDock HD. Μόλις το iPod σας ξεκινήσει, χρησιμοποιήστε το συμπεριλαμβανόμενο πηλεχειριστήριο RF για να αναζητήσετε και επιλέξετε το περιεχόμενο του iPod σας στην τηλεόραση. Ανατρέζτε στο κεφάλαιο πλοήγηση στην οθόνη.

# Παρακολουθώντας το περιεχόμενο βίντεο του iPod touch σας.

Εάν δεν έχετε ακόμη αναβαθμίσει το υλικολογισμικό του iPod στην έκδοση 2.1 ή μεταγενέστερη, θα χρειαστεί να αλλάξετε τη ρύθμιση Auto-Lock (αυτόματης ασφάλισης) σε ποτέ προκειμένου να απολαύσετε το περιεχόμενο βίντεο από το iPod touch σας στο HomeDock HD. Για να το κάνετε αυτό, παρακαλώ ακολουθήστε αυτά τα βήματα:

- Πριν να τοποθετήσετε σε σταθμό υποδοχής το iPod σας στο HomeDock HD σας, μπείτε στο μενού ρυθμίσεων του iPod touch σας.
- 2. Στο μενού ρυθμίσεων, επιλέξτε γενικό.
- Στο γενικό μενού, επιλέξτε Auto-Lock (αυτόματη ασφάλιση).
- Ρυθμίστε το Auto-Lock σε ποτέ, μετά τοποθετήστε σε σταθμό υποδοχής το iPod touch σας για να απολαύσετε βίντεο με το HomeDock HD σας.
- Σημείωση: Εάν έχετε αναβαθμίσει το υλικολογισμικό του iPod στην έκδοση 2.1 ή μεταγενέστερη, δεν απαιτείται απασφάλιση. Η απασφάλιση είναι απαραίτητη μόνο για iPod touch με εκδόσεις προγενέστερες της έκδοσης 2.1.

# Πλοήγηση στην οθόνη

Το HomeDock HD σας επιτρέπει να πλοηγηθείτε και να επιλέξετε τη μουσική, τα βίντεό σας και περισσότερα, μέσω της διαισθητικής διεπαφής γραφικών. Το συμπεριλαμβανόμενο τηλεχειριστήριο χρησιμοποιεί ραδιοσυχνότητα (RF) έτσι ώστε να μπορείτε να πλοηγήσετε το iPod σας και να ελέγξετε την αναπαραγωγή από την άνεση του καναπέ σας, χωρίς απευθείας γραμμή οπτικής επαφής της βάσης του HomeDock HD. Σημείωση: Αφαιρέστε τη λεπτή πλαστική ταινία στο πίσω μέρος του συμπεριλαμβανόμενου πηλεχειριστηρίου RF για να ασφαλίσει η μπαταρία.

Σημείωση: Οι έλεγχοι της έντασης δεν είναι διαθέσιμοι κατά τη χρήση καλωδίου HDMI. Πρέπει να ελέγχετε την ένταση με την τηλεόρασή σας ή με το τηλεχειριστήριο του οικιακού στέρεο.

Σημείωση: Όταν συνδέετε για πρώτη φορά το iPod σας, η διαδικασία εκκίνησης μπορεί να χρειαστεί ένα λεπτό.

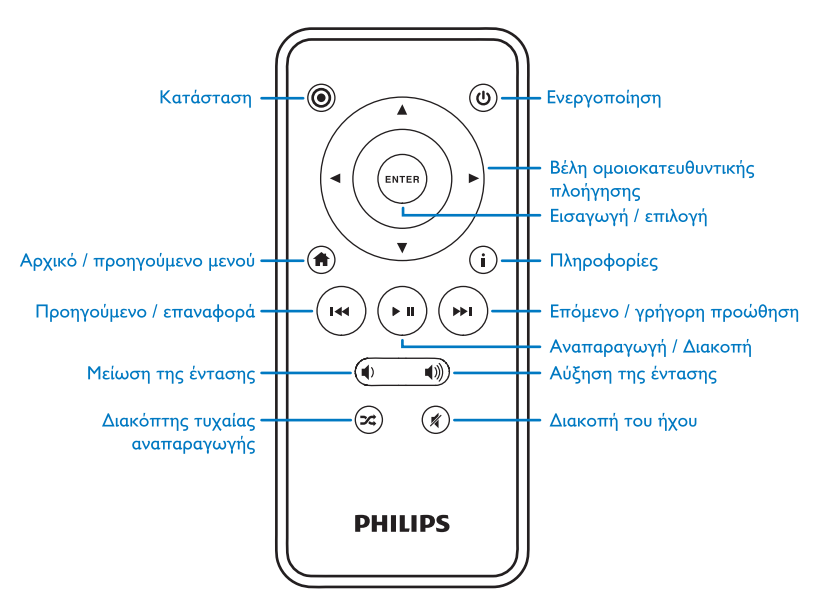

202

## Βασικές πληροφορίες σχετικά με την πλοήγηση στην οθόνη της μουσικής και των βίντεο

Για να πλοηγηθείτε μέσα από τα μενού μουσικής και βίντεο στο iPod σας:

- Επιλέξτε Μουσική ή βίντεο από το βασικό μενού, χρησιμοποιώντας τα αριστερά και δεξιά κουμπιά βελών για πλοήγηση και πιέστε το κουμπί Enter.
- Επιλέξτε την κατηγορία μέσα στη μουσική ή στο βίντεο που θα θέλατε να παρακολουθήσετε, χρησιμοποιώντας τα αριστερά, δεξιά, πάνω και κάτω κουμπιά βελών πλοήγησης και πιέστε το κουμπί Enter:
- 3. Για να επιλέζετε ένα τραγούδι ή ένα βίντεο, κυλήστε πάνω ή κάτω, χρησιμοποιώντας τα κουμπιά βελών για πλοήγηση. Τότε, με το τραγούδι ή το βίντεο επισημασμένα, πατήστε το κουμπί Enter για να ζεκινήσετε την αναπαραγωγή.
- Πιέζοντας το κουμπί του μενού Home/Previous θα οδηγηθείτε στο αρχικό μενού.

Σημαντικό: Στο iPod σας, σιγουρευτείτε ότι η (ρύθμιση) εξόδου TV Ουτ κάτω από τις ρυθμίσεις βίντεο του iPod είναι ρυθμισμένη είτε σε ερώτηση είτε σε ενεργοποίηση, προκειμένου να απολαύσετε το περιεχόμενο βίντεο στο iPod σας, χρησιμοποιώντας το HomeDock HD. Ειδικά για το iPod touch, ανατρέζτε στην ενότητα «Παρακολουθώντας το περιεχόμενο βίντεο του iPod touch σας» στο κεφάλαιο Ρυθμίζοντας το HomeDock HD.

## Υποδείξεις και κόλπα πλοήγησης στην οθόνη

 Για να ξεκινήσετε την αναπαραγωγή των τραγουδιών αμέσως, μπορείτε να επιλέξετε Τυχαία τραγούδια από το βασικό μενού. Το HomeDock HD θα ξεκινήσει την αναπαραγωγή τραγουδιών τυχαία από ολόκληρη την βιβλιοθήκη του iPod. Η πληροφορία «Τώρα παίζει» θα εμφανιστεί, εναλλασσόμενη με μια ειδοποίηση «Επόμενο κομμάτι».

- Κάθε φορά που αναπαράγεται ένα κομμάτι από το iPod σας, ενώ είναι συνδεδεμένο με το HomeDock HD, η πληροφορία του τρεχόντος κομματιού μπορεί να εμφανιστεί επιλέγοντας το «Τώρα παίζει» από το βασικό μενού. Η πληροφορία για το τρέχον κομμάτι συμπεριλαμβάνει τον τίτλο του τραγουδιού, το όνομα του καλλιτέχνη, το όνομα του άλμπουμ, το χρόνο που πέρασε, το χρόνο που απομένει, όπως επίσης και το εξώφυλλο άλμπουμ (όταν είναι διαθέσιμο).
- Για να αυξήσετε την ταχύτητα κύλισης όταν κυλάτε σε μια μεγάλη λίστα, κρατήστε πατημένα τα κουμπιά βελών για πλοήγηση για τουλάχιστον 3 δευτερόλεπτα.
- Για να προωθήσετε γρήγορα ή να επαναφέρετε ένα τραγούδι, πιέστε και κρατήστε το κουμπί Next/Fast-forward ή το κουμπί Previous/Rewind.
- Πιέστε το κουμπί Τυχαία τραγούδια για να εναλλάσσεστε μεταξύ της απενεργοποίησης (Off) και της τυχαίας αναπαραγωγής τραγουδιού.

## Εξώφυλλο άλμπουμ και το HomeDock HD σας

Το HomeDock HD μπορεί να εμφανίσει το εξώφυλλο άλμπουμ για το κομμάτι που αναπαράγεται πην τρέχουσα στιγμή (εάν είναι διαθέσιμο) ή ενώ γίνεται αναζήτηση ανά άλμπουμ. Έως και 250 εικόνες του εξώφυλλου άλμπουμ μπορούν να αποθηκευτούν στη μνήμη από το HomeDock HD σας. Μόλις φθάσει στο όριο αυτό, το HomeDock HD σας θα σβήσει την λιγότερο χρησιμοποιούμενη εικόνα, προκειμένου να αποθηκεύσει μια καινούρια.

Ε Σημείωση: Το iPod 4=ης γενιάς δεν υποστηρίζει στην παρούσα φάση εξωτερική εμφάνιση του εξωφύλλου άλμπουμ.

## Το εξώφυλλο άλμπουμ εμφανίζεται σε διαφορετικά μέρη, διαμέσου της διεπαφής του χρήστη:

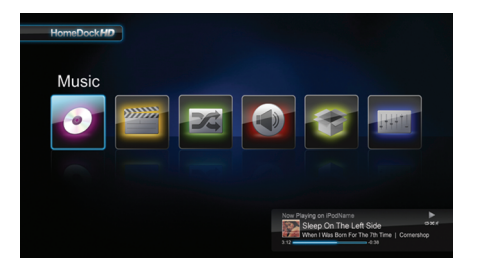

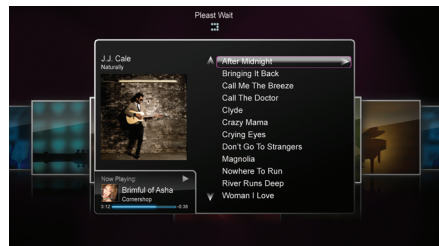

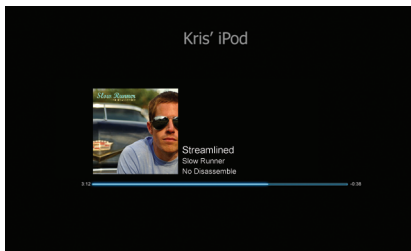

 Όταν αναπαράγεται μια επιλογή, το εξώφυλλο άλμπουμ εμφανίζεται σε διαφήμιση (Τώρα παίζει) στο κέντρο της οθόνης.

 Όταν γίνεται αναζήτηση ανά άλμπουμ, παρουσιάζεται το εξώφυλλο άλμπουμ για το επιλεγμένο άλμπουμ (εάν είναι διαθέσιμο)όπως επίσης και το εξώφυλλο άλμπουμ για το τραγούδι που αναπαράγεται την τρέχουσα στιγμή.

Ε Σημείωση: Μεγαλύτερο έργο τέχνης μπορεί να χρειαστεί λίγα λεπτά για να ληφθεί.

 Αρκετές προφυλάξεις οθόνης έχουν την ικανότητα να εμφανίζουν το εξώφυλλο άλμπουμ του τραγουδιού που αναπαράγεται την τρέχουσα στιγμή. Το HomeDock HD δεν κάνει λήψη του εξώφυλλου άλμπουμ, μέχρι να αναπαραχθεί ένα τραγούδι, προκειμένου να εξοικονομήσετε χρόνο κατά την εκκίνηση. Μπορεί να χρειαστούν αρκετά δευτερόλεπτα μέχρι να γίνει λήψη του έργου τέχνης από το iPod σας, ενώ γίνεται λήψη του μεγαλύτερου έργου τέχνης, το HomeDock HD σας θα εμφανίσει μικρότερο έργο τέχνης (εάν είναι διαθέσιμο).

Σημείωση: Το HomeDock HD δεν θα ανταποκρίνεται εάν προσπαθήσετε να χρησιμοποιήσετε το πλεχειριστήριο κατά τη διάρκεια αυτής της διαδικασίας. Θα δείτε μια ειδοποίηση «Παρακαλώ περιμένετε», ενώ θα γίνεται λήψη του έργου τέχνης.

Μόλις εμφανιστεί, το έργο τέχνης αποθηκεύεται στη μνήμη του HomeDock HD για γρηγορότερη ανάκτηση αργότερα. Εάν θέλετε το HomeDock HD να ανακτά το εξώφυλλο άλμπουμ ακόμα γρηγορότερα κατά τη διάρκεια της χρήσης, επιλέζτε την καταλογογράφηση από το μενού των ρυθμίσεων. Ανατρέζτε στην ενότητα «Καταλογογράφηση εξωφύλλου άλμπουμ» στο κεφάλαιο των ρυθμίσεων και χαρακτηριστικών.

Εάν η παρούσα επιλογή σας δεν περιλαμβάνει εξώφυλλο άλμπουμ ή εάν το εξώφυλλο άλμπουμ δεν είναι διαθέσιμο, το HomeDock HD θα εμφανίσει μόνο μία από τα επτά αντικαταστάτριες εικόνες:

## Μενού HomeDock HD

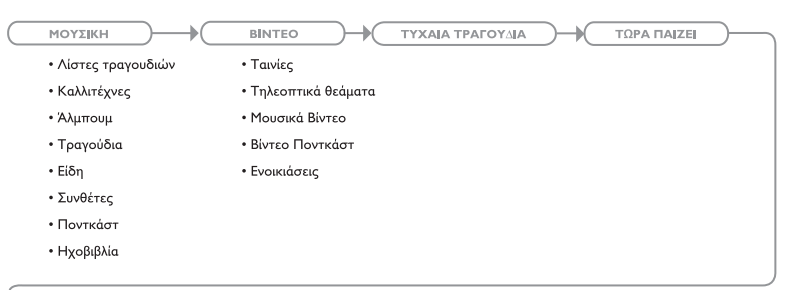

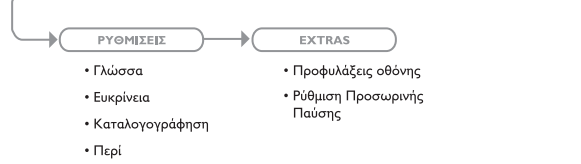

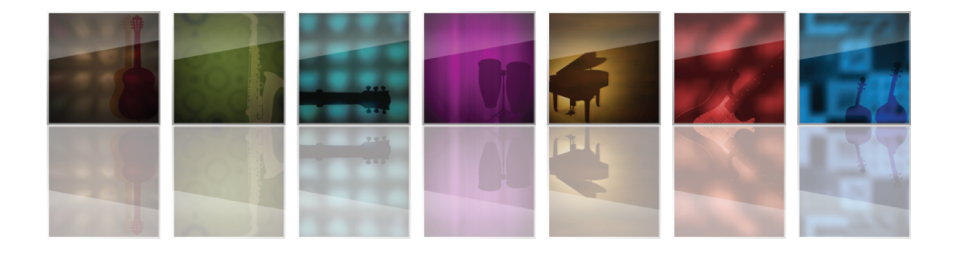

# Απολαμβάνοντας φωτογραφίες & παρουσιάσεις διαφανειών

Για να δείτε φωτογραφίες και παρουσιάσεις διαφανειών από το iPod σας που είναι συμβατό με φωτογραφίες στην πηλεόρασή σας χρησιμοποιώντας το HomeDock HD:

- Επιλέξτε τη λειτουργία iPod πιέζοντας το κουμπί Mode αριστερά στην κορυφή του συμπεριλαμβανόμενου τηλεχειριστηρίου RF (ανατρέξτε στο διάγραμμα τηλεχειριστηρίου κάτω).
- Σιγουρευτείτε ότι η (ρύθμιση) εξόδου TV Out κάτω από τις ρυθμίσεις βίντεο του iPod είναι ρυθμισμένη είτε σε ερώτηση είτε σε ενεργοποίηση. Μπορείτε να

χρησιμοποιήσετε τα κουμπιά βελών για πλοήγηση του πηλεχειριστηρίου για να κάνετε την επιλογή αυτή. Μετά, μπορείτε να πλοηγήσετε τη βιβλιοθήκη φωτογραφιών του iPod στην οθόνη του iPod σας, χρησιμοποιώντας το πηλεχειριστήριο.

- Ελέζτε λειτουργίες όπως Play/ Pause (Αναπαραγωγή /διακοπή), Next Slide (Επόμενη παρουσίαση), Previous Slide (Προηγούμενη παρουσίαση) από την άνεση του καναπέ σας, με το τηλεχειριστήριο.
- Σημείωση: το iPod touch δεν υποστηρίζει τη χρήση του τηλεχειριστηρίου όταν το HomeDock HD είναι σε λειτουργία iPod. Για να απολαύσετε τις φωτογραφίες αας στην οθόνη της τηλεόρασής σας, ξεκινήστε και πλοηγηθείτε από την ίδια την οθόνη του iPod touch.

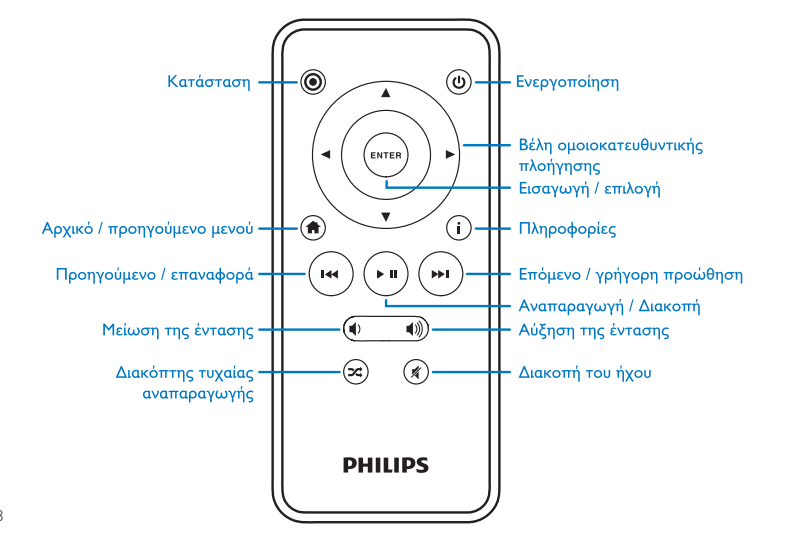

# Ρυθμίσεις & χαρακτηριστικά

## Γλώσσες

Το HomeDock HD έχει 19 διαθέσιμες γλώσσες. Επιλέζτε τη δική σας από το μενού των ρυθμίσεων > γλωσσών.

Διαθέσιμες γλώσσες: Αγγλικά, Ισπανικά, Γαλλικά, Γερμανικά, Ιταλικά, Ολλανδικά, απλουστευμένα & παραδοσιακά Κινέζικα, Ιαπωνικά, Κορεατικά, Τσεχικά, Πολωνικά, Ελληνικά, Ουγγρικά, Πορτογαλικά, Φινλανδικά, Σουηδικά, Τουρκικά, Ρωσικά.

## Ευκρίνεια

Μπορείτε να αλλάξετε την ευκρίνεια του βίντεο του HomeDock HD για να ταιριάζει με την τηλεόρασή σας. Απλά, επιλέζτε τη σωστή ευκρίνεια από το μενού των ρυθμίσεων > ευκρίνειας.

Διαθέσιμες ευκρίνειες: Συνήθης ευκρίνεια (PAL) Συνήθης ευκρίνεια(NTSC) Υψηλή ευκρίνεια (720p) Υψηλή ευκρίνεια(1080i)

## Καταλογογράφηση εξωφύλλου άλμπουμ

Η καταλογογράφηση εξωφύλλου άλμπουμ θα επιτρέψει στο HomeDock HD να ανακτήσει το εξώφυλλο άλμπουμ πιο γρήγορα κατά τη διάρκεια της χρήσης. Λόγω της φύσης του έργου τέχνης iPodμπορεί να χρειαστούν αρκετά δευτερόλεπτα για να εμφανιστεί το εξώφυλλο άλμπουμ κατά τη διάρκεια της αναπαραγωγής. Επιλέγοντας την καταλογογράφηση, το HomeDock HD θα κάνει λήψη και θα αποθηκεύσει όλο το έργο τέχνης του άλμπουμ από την βιβλιοθήκη του iPod σας, επιτρέποντας σε αυτό να εμφανιστεί πιο γρήγορα κατά τη διάρκεια της αναπαραγωγής. Μπορείτε να κάνετε αυτή την επιλογή από το μενού των ρυθμίσεων > καταλογογράφησης.

Σημείωση: Η καταλογογράφηση μπορεί να χρειαστεί ως και 45 λεπτά, ανάλογα με το μέγεθος της βιβλιοθήκης σας. Κατά τη διάρκεια της καταλογογράφησης, το HomeDock HD δεν θα ανταποκρίνεται σε άλλες εντολές. Εάν θέλετε να ακούσετε μουσική ή να παρακολουθήσετε βίντεο, μπορείτε να αικυρώσετε την διαδικασία καταλογογράφησης πριν τελειώσει.

## Προφυλάξεις οθόνης

Το HomeDock HD έχει αρκετές επιλογές προφύλαξης οθόνης καταχωρημένες στο μενού των Extras > προφυλάξεων οθόνης. Εκτός από μια κενή προφύλαξη οθόνης, οι ακόλουθες προφυλάζεις οθόνης είναι επίσης διαθέσιμες:

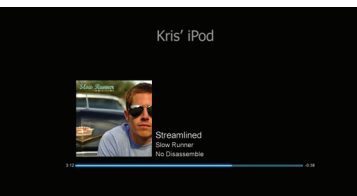

### Αναπαραγωγή τώρα

Εμφανίζει πληροφορίες για το τρέχον τραγούδι, το εξώφυλλο άλμπουμ(όταν είναι διαθέσιμο) και τη διαδικασία τραγουδιού.

## Κινητό εξώφυλλο άλμπουμ

Εμφανίζει το κινητό εξώφυλλο άλμπουμ του τραγουδιού που αναπαράγεται την τρέχουσα στιγμή.

Σημείωση: Εάν το έργο τέχνης δεν είναι διαθέσιμο η προστασία οθόνης εμφανίζει αντικαταστάτριο έργο τέχνης σε άλμπουμ.

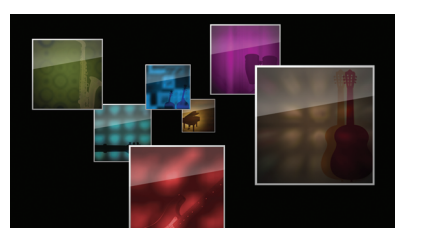

### Κινητό εξώφυλλο άλμπουμ

Εμφανίζει όλα τα διαθέσιμα έργα τέχνης σε άλμπουμ από τη βιβλιοθήκη του iPod σας σαν να ξεπηδούν από το κέντρο της οθόνης.

## Περίοδος αναμονής της προφύλαξης οθόνης

Η ρύθμιση προεπιλεγμένης αναμονής πριν την προφύλαξη οθόνης ενεργοποιείται σε 2 λεπτά. Μπορείτε να αλλάξετε τη ρύθμιση αυτή στο μενού Extras > Ρύθμιση Προσωρινής Παύσης.

Διαθέσιμες ρυθμίσεις αναμονής : 10 δευτερόλεπτα, 2 λεπτά, 5 λεπτά, 10 λεπτά, Ποτέ

## Επιπρόσθετη χρήση Χρησιμοποιώντας το HomeDock HD με εξωτερικά ηχεία

Μπορείτε επίσης να χρησιμοποιήσετε το HomeDock HD απλά με το οικιακό σας στέρεο ή τα ηχεία υψηλής τάσης για να ελέγχετε το iPod σας με το συμπεριλαμβανόμενο πηλεχειριστήριο RF και να επιλέγετε και να αναπαράγετε μουσική μέσω εξωτερικών ηχείων χωρίς να χρειάζεται να έχετε συνδεδεμένη πηλεόραση.

- Συνδέστε το συμπεριλαμβανόμενο προσαρμογέα τροφοδοσίας AC στο πίσω μέρος της βάσης του HomeDock HD, και το άλλο άκρο σε οποιαδήποτε διαθέσιμη ισχύ εξόδου AC.
- Συνδέστε είτε σε καλώδια ήχου RCA (διαθέσιμα ξεχωριστά) στις αριστερές και δεξίες εξόδους ήχου RCA ή σε ένα 1/8 καλώδιο mini-to-mini (διαθέσιμο ζεχωριστά) στη βοηθητική είσσδο στο πίσω μέρος της βάσης του HomeDock HD.
- Συνδέστε το HomeDock HD στις κατάλληλες εισόδους στο οικιακό σας στέρεο ή στα ηχεία υψηλής τάσης.
- Ενεργοποιήστε τα εξωτερικά ηχεία σας και επιλέξτε τη σωστή είσοδο, εάν είναι απαραίτητο.

- Επιλέζτε τη λειτουργία iPod πιέζοντας το κουμπί Mode στο συμπεριλαμβανόμενο τηλεχειριστήριο του HomeDock HD. Ανατρέζτε στο διάγραμμα του τηλεχειριστηρίου.
- Πλοηγηθείτε και ελέγξτε το iPod σας με το συμπεριλαμβανόμενο τηλεχειριστήριο.

## Χρησιμοποιώντας το HomeDock HD με άλλες συσκευές ήχου

Το HomeDock HD θα αναπαράγει επίσης τον ήχο από άλλα MP3 players, φορητούς υπολογιστές ή άλλες ψηφιακές συσκευές μέσα από την τηλεόρασή σας ή το οικιακό σας στέρεο μέσω της βοηθητικής εισόδου ήχου του HomeDock HD's (έχει τον χαρακτηρισμό AUX INPUT).

Σημείωση: Το HomeDock HD δεν υποστηρίζει πλοήγηση στην οθόνη, όταν χρησιμοποιείτε τη βοηθητική είσοδο για να αναπαράγετε ήχο.

## Χρησιμοποιώντας το HomeDock HD με τηλεοράσεις συνήθους ευκρίνειας

Αν και το HomeDock HD έχει σχεδιαστεί για να σας προσφέρει την καλύτερη εμπειρία παρακολούθησης σε τηλεοράσεις υψηλής ευκρίνειας, παρόλα αυτά, μπορείτε να το χρησιμοποιήσετε με τη τηλεόρασή σας συνήθους ευκρίνειας. Απλά, επιλέζτε την κατάλληλη μορφή συνήθους ευκρίνειας για την περιοχή σας από το μενού ρυθμίσεων > ευκρίνειας.

Ρυθμίσεις συνήθους ευκρίνειας: Συνήθης ευκρίνεια (PAL) Συνήθης ευκρίνεια (NTSC)

# Εγγύηση και επισκευή

Για πληροφορίες σχετικά με την εγγύηση και την υποστήριξη προϊόντος παρακαλώ επισκεφθείτε την ιστοσελίδα http://www.philips.com/welcome.

# Τεχνικές προδιαγραφές

## Μουσική συμβατότητα

Ολα τα iPods που τοποθετούνται σε σταθμό υποδοχής (εξαιρείται το 3G iPod)

- iPod touch 2ης γενιάς (8GB, 16GB, 32GB)
- iPod touch (8GB, 16GB, 32GB)
- iPod classic (80GB, 120GB, 160GB)
- iPod nano 4ης γενιάς (8GB, 16GB)
- iPod nano 3ης γενιάς (4GB, 8GB
- 5G iPod με βίντεο (30GB, 60GB, 80GB)
- iPod nano 2ης γενιάς (2GB, 4GB, 8GB)
- iPod nano 1ης γενιάς (1GB, 2GB, 4GB)
- iPod mini (4GB, 6GB)
- 4G iPod (20GB, 30GB, 40GB, 60GB, U2)

## Συμβατότητα με βίντεο Video

Όλα τα iPods που τοποθετούνται σε σταθμό υποδοχής με ικανότητα βίντεο

- iPod touch 2ης γενιάς (8GB, 16GB, 32GB)
- iPod touch (8GB, 16GB, 32GB)
- iPod classic (80GB, 120GB, 160GB)
- iPod nano 4ης γενιάς (8GB, 16GB)
- iPod nano 3ης γενιάς (4GB, 8GB)
- 5G iPod με video (30GB, 60GB, 80GB)

# ΣΗΜΕΙΩΣΗ: Τα μοντέλα Apple iPod είναι καταχωρημένα από τον Οκτώβρη του 2008

## Είσοδοι/Εξοδοι

- Έξοδοι ήχου : • Αναλογικές L/R • Οπτικές Ψηφιακές
- Έξοδοι ήχου:
- HDMI
- Міктє́с
- S-Video

Βοηθητική είσοδος ήχου στερεοφωνική υποδοχή mini-jack: 3.5mm Είσοδος προσαρμογέα τροφοδοσίας: 100-240VAC, 47-63Hz

Έξοδος προσαρμογέα τροφοδοσίας: 12V-1250mA max USB-A: συνήθης παγκόσμια σειριακή αρτηρία, USB 2.1

## Τηλεχειριστήριο

Μπαταρία: 3V, τύπος CR2032 ή ισοδύναμο Συχνότητα RF: Περίπου 50ft (15.24m)

## Μορφή τηλεόρασης - βίντεο

Συνήθης ευκρίνεια: NTSC/PAL Υψηλή ευκρίνεια: 720p/1080i

# Συχνές ερωτήσεις

Εδώ θα βρείτε τις πιο συχνές ερωτήσεις και απαντήσεις σχετικά με το Philips HomeDock HD.

[Γία να διαφυλάξετε την εγκυρότητα της εγγύησης, μην προσπαθήσετε ποτέ να κάνετε επισκευή της συσκευής μόνοι σας. Εάν παρουσιαστούν προβλήματα κατά τη χρήση της συσκευής σας HomeDock HD ελέγξετε τα ακόλουθα σημεία τριν να επικοινωνήσετε με τη Philips. Εάν το πρόβλημα παραμείνει άλυτο, πηγαίνετε στην ιστοσελίδα της Philips www.philips.com/welcome. Όταν επικοινωνήσετε με την Philips.σιγουρευτείτε ότι η συσκευή σας HomeDock HD είναι κοντά σας και ότι ο αριθμός του μοντέλου και ο αύζων αριθμός είναι διαθέσιμοι.

## Πρέπει να χρησιμοποιώ το HomeDock HD με τηλεόραση υψηλής ευκρίνειας;

Οχι. Αν και το HomeDock HD έχει σχεδιαστεί για να σας προσφέρει την καλύτερη εμπειρία παρακολούθησης με πλεόραση υψηλής ευκρίνειας, παρόλα αυτά, μπορείτε να το χρησιμοποιείτε με πλεόρασή συνήθους ευκρίνειας και τα συμπεριλαμβανόμενα καλώδια AV ή το δικό σας καλώδιο S-Video. Ανατρέξτε στο κεφάλαιο «Ρυθμίζοντας το HomeDock HD».

## To HomeDock HD μου δεν φαίνεται να ρυθμίζεται σωστά. Ποιο είναι το πρόβλημα;

Αρχικά, σιγουρευτείτε πως έχετε επιλέξει τη σωστή πηγή εισόδου στην τηλεόρασή σας για το HomeDock HD. Εάν η ρύθμισή σας είναι σωστή αλλά το HomeDock HD εξακολουθεί να μην αναγνωρίζει το iPod σας, απομακρύνετε το iPod σας από το σταθμό υποδοχής. Τότε, αποσυνδέστε τον προσαρμογέα τροφοδοσίας AC από τη βάση του HomeDock HD και περιμένετε 30 δευτερόλεπτα πριν να επανασυνδέσετε. Ως συνήθως, μόλις συνδεθείτε, θα πρέπει να δώσετε λίγα λεπτά στο HomeDock HD για να ξεκινήσει.

Κατόπιν, προσπαθήστε να αποσυνδέσετε το καλώδιο σας ΑΥ ή HDMI από τη βάση του HomeDock HD, μετά επανασυνδέστε. Σημειώστε ποιά είσοδο χρησιμοποιείτε στην πλεόρατή σας. Θυμηθείτε πως, ανάλογα με τον τύπο των καλωδίων που χρησιμοποιείτε, η διαδικασία εκκίνησης του HomeDock HD, μπορεί να χρειαστεί λίγα λειπά. Τότε, θα δείτε μια οθόνη στη πλεόρασή σας με ένα λογότυπο Philips και ένα μικρό κουτί από κινούμενα τετράγωνα μέχρι το HomeDock HD σας να τελειώσει την εκκίνηση. Μπορείτε να τοποθετήσετε το iPod σας στο σταθμό υποδοχής όταν η εκκίνηση ολοκληρωθεί και εμφανιστεί μια οθόνη « Δεν έχει συνδεθεί κανένα IPod».

## Έχω ελέγξει τις συνδέσεις μου, αλλά το HomeDock HD εξακολουθεί να μην αναγνωρίζει το iPod μου. Γιατί;

Απομακρύνετε το iPod σας από το σταθμό υποδοχής και κάντε επανεκκίνηση κρατώντας ταυτόχρονα πατημένα τα κουμπιά Enter και Menu μέχρι να κλείσει το iPod και να κάνει επανεκκίνηση με οθόνη με λογότυπο Apple Ανατρέζτε στο εγχειρίδιο του iPod σας για πιο αναλυτικές οδηγίες.

Σιγουρευτείτε ότι βρίσκεστε στην επιθυμητή λειτουργία Λειτουργία πλοήγησης στην οθόνη ή λειτουργία iPod. Εάν το HomeDock HD σας βρίσκεται στην λειτουργία πλοήγησης στην οθόνη, το iPod θα εμφανίσει μια σημείωση «Επισυναπτόμενο αξεσουάρ». Εάν το HomeDock HD είναι σε λειτουργία iPod, η οθόνη μενού του iPod θα εμφανιστεί στο iPod. Για να αλλάξετε λειτουργίες, απλά πατήστε το κουμπί Mode στο συμπεριλαμβανόμενο πηλεχειριστήριο RF. Τελικά, μπορεί να χρειαστείτε να αναβαθμίσετε το υλικολογισμικό του HomeDock HD σας. Μπορείτε να ελέγχετε ποια έκδοση υλικολογισμικού χρησιμοποιείτε τώρα κάτω από το μενού ρυθμίσεων > περί. Το HomeDock HD αναδεικνύει μια είσοδο USB στο πίσω μέρος της βάσης για να υποστηρίζει διαθέσιμες ενημερώσεις υλικολογισμικού από την Philips. Απλώς, επισκεθθείτε την ιστοσκίδα:

http://www.homedockupdate.com για να βρείτε την πιο πρόσφατη έκδοση για να κάνετε λήψη. Αποθηκεύστε την ενημέρωση σε ένα USB flash drive και συνδέστε το drive στο HomeDock HD σας για να ξεκινήσετε την ενημέρωση.

# Οι ήχοι της μουσικής ή του βίντεό μου ακούγονται λίγο παραμορφωμένοι και ασαφείς. Τι μπορώ να κάνω;

Αρχικά,προσαρμόστε την ένταση προκειμένου να έχετε την καλύτερη ποιότητα ήγου. Εάν το να ακούτε μουσική μέσω του HomeDock HD σας ακούγεται ασυνήθιστα χαμηλή ή θορυβώδης, σιγουρευτείτε ότι η ένταση του HomeDock HD σας είναι ρυθμισμένη σε ένα ικανοποιητικό επίπεδο. Η ισορροπία της έντασης ανάμεσα στο HomeDock HD σας και στο στέρεο/ τηλεόραση μπορεί να επηρεάσει την ποιότητα του ήχου σημαντικά. Αυτή είναι απαραίτητη μόνο σε σύνδεση ΑΥ. Όταν χρησιμοποιείτε σύνδεση HDMI, η ένταση δεν ελέγχεται με το HomeDock HD σας. Επίσης, είναι καλή ιδέα να προσαρμόσετε τις ρυθμίσεις EQ του iPod σας. Προτείνουμε να ρυθμίσετε το iPod EQ σας σε απενεργοποίηση και να προσαρμόσετε την τηλεόρασή σας ή τα μπάσα και πρίμα του οικιακού σας στέρεο σε 0. Μετά, μπορείτε να πειραματιστείτε με τις ρυθμίσεις EQ του iPod και να προσθέτετε μπάσα και πρίμα στο επιθυμητό επίπεδο.

Σημείωση: Η ποιότητα ήχου στο HomeDock HD είναι τόσο καλή όσο η ποιότητα του πηγαίου αρχείου.

Γιατί το HomeDock HD μου μερικές φορές φαίνεται να έχει χρόνο υστέρησης πριν να εμφανίσει το περιεχόμενο του iPod μου, όπως το εζώφυλλο άλμπουμ ή οι πληροφορίες τραγουδιού; Ο χρόνος καθυστερημένης απόκρισης είναι συνήθως η avaμονή του HomeDock HD για πληροφορίες από το iPod. Τα iPods που βασίζονται σε σκληρούς δίσκους, όπως το iPod classic ή το 5G iPod με βίντεο χρειάζονται περισσότερο χρόνο από τα iPods που βασίζονται σε φλασάκια όπως το iPod nano και το iPod touch. Το πόσο καιρό χρειάζονται, εξαρτάται από το πόσο περιεχόμενο υπάρχει στο iPod και ποιες πληροφορίες ζητούνται. Για παράδειγμα, όταν έχετε επιλέξει προστασία οθόνης που εμφανίζει «μεγάλο» εξώφυλλο άλμπουμ (εάν είναι διαθέσιμο), μπορεί να χρειαστούν ως και 10 δευτερόλεπτα για να προσεγγίσει το iPod το έργο τέχνης. Ανατρέζτε στο εξώφυλλο άλμπουμ και στο HomeDock HD σας.

Μόλις εμφανιστεί, το έργο τέχνης αποθηκεύεται στην μνήμη του HomeDock HD's για γρηγορότερη ανάκτηση αργότερα. Εάν θα θέλατε το HomeDock HD να ανακτήσει το εξώφυλλο άλμπουμ ακόμα πιο γρήγορα κατά τη διάρκεια της χρήσης, επιλέζτε την καταλογογράφηση από το μενού των ρυθμίσεων. Ανατρέζτε στην ενότητα «Καταλογογράφηση εξωφύλλου άλμπουμ» στο κεφάλαιο ρυθμίσεις & χαρακτηριστικά.

Σημείωση: Το iPod 4=ης γενιάς δεν υποστηρίζει στην παρούσα φάση εξωτερική εμφάνιση του έργου τέχνης του άλμπουμ.

## Το λειτουργικό περιβάλλον του HomeDock HD είναι τρεμουλιαστό και φαίνεται να έχει παγώσει. Τι συμβαίνει;

Αυτό συμβαίνει περιστασιακά λόγω του καλώδιου ΗDMI που χρησιμοποιείτε. Απλά αποσυνδέστε και επανασυνδέστε το καλώδιο HDMI από τη βάση τουHomeDock HD για να σταματήσετε το τρεμόπαιγμα και να ξεταγώσετε το HomeDock HD σας.

# Το τηλεχειριστήριο μου HomeDock HD φαίνεται να έχει παγώσει. Τι να κάνω;

Ελέγξτε την μπαταρία του τηλεχειριστηρίου σπρώχνοντας την μικρή ετικέτα προς τον δίσκο της

μπαταρίας, τραβώντας παράλληλα το δίσκο μακριά από το πηλεχειριστήριο. Κατόπιν, επανεισάγετε την μπαταρία. Αν αυτό δεν πετύχει, η μπαταρία μπορεί να χρειάζεται αντικατάσταση.

## Γιατί τα βίντεό μου φαίνονται τραβηγμένα ή επεξεργασμένα στην οθόνη της τηλεόρασής μου;

Αρχικά, σιγουρευτείτε ότι η πλεόρασή σας είναι ρυθμισμένη στην κατάλληλη μορφή παρακολούθησης. Κατόπιν ανάλογα με το ποιο iPod χρησιμοποιείτε, είτε προγραμματίστε τις ρυθμίσεις βίντεο του iPod για την « μεγάλη οθόνη» σε ενεργοποίηση , ή προγραμματίστε τη ρύθμιση «Ταίριασμα με την οθόνη» ή « Ολόκληρη οθόνη» σε απενεργοποίηση, προκειμένου να παρακολουθήσετε το περιεχόμενο του ψηφίακού βίντεο στη προτιμώμενη μορφή.

## Γιατί τα βίντεό ή οι παρουσιάσεις διαφανειών μου αναπαράγονται μόνο στην οθόνη του iPod μου αντί για τη τηλεόρασή μου;

Στο iPod σας σιγουρευτείτε ότι η (ρύθμιση) εξόδου TV Out κάτω από τις ρυθμίσεις βίντεο/φωτογραφίας του iPod είναι ρυθμισμένη είτε σε ερώτηση είτε σε ενεργοποίηση. Το iPod σας έχει ρύθμιση ερώτησης, έτσι εκτός και εάν αλλάξετε τις ρυθμίσεις του iPod σας σε ενεργοποίηση, θα πρέπει να επιλέγετε τη (ρύθμιση) εισόδου TV On, κάθε φορά που ζεκινάτε κάποιο βίντεο ή παρουσίαση διαφανειών. Ειδικά για το iPod touch, ανατρέζτε στην ενότητα «Παρακολούθηση του περιεχόμενου βίντεο του iPod touch σας.

## Το HomeDock HD μου έχει λειτουργία προφύλαξης οθόνης;

Ναι, έχει. Εάν κανένα iPod δεν είναι τοποθετημένο στο σταθμό υποδοχής του HomeDock HD σας για 30 λεπτά, το HomeDock HD θα πάει σε λειτουργία αναμονής. Για να φύγετε από τη λειτουργία αναμονής, τοποθετήστε σε σταθμό υποδοχής το iPod σας ή πιέστε ένα οποιοδήποτε κουμπί στο πλεχειριστήριο. Εάν το iPod σας είναι ακόμη τοποθετημένο στο σταθμό υποδοχής και πιέστε το κουμπί Power στο πλεχειριστήριο για να απενεργοποιήσετε το HomeDock HD σας, θα πάει σε λειτουργία αναμονής καθώς θα συνεχίζει να φορτίζει το iPod σας. Για να φύγετε από τη λειτουργία αναμονής όταν το iPod σας είναι τοποθετημένο σε σταθμό υποδοχής, πιέστε το κουμπί Power στο πηλεχειριστήριο.

Επίσης, εάν δεν τοποθετήσετε το iPod σας σε σταθμό υποδοχής μέσα σε 5 λεπτά από την αρχική εκκίνηση του HomeDock HD σας, το HomeDock HD σας πάει σε λειτουργία αναμονής.

## Η οθόνη της τηλεόρασής μου είναι κενή, ή δείχνει απλά γκρίζα και μαύρη στατική. Τι συμβαίνει;

Εάν το HomeDock HD σας είναι συνδεδεμένο με την τηλεόρασή σας χρησιμοποιώντας καλώδια S-Video ή RCA, το HomeDock HD σας μπορεί να είναι ρυθμισμένο σε ευκρίνεια HDMI.Εάν είναι δυνατόν, συνδέστε το HomeDock HD σας, χρησιμοποιώντας καλώδια HDMI και αλλάζτε την ευκρίνεια σε μορφή συνήθους ευκρίνειας στο μενού των ρυθμίσεων > ευκρίνειας. Τότε αποσυνδέστε το καλώδιο HDMI και επανασυνδέστε το HomeDock HD στην τηλεόρασή σας με καλώδια S-Video ή RCA.

Για να αλλάξετε τη ρύθμιση ευκρίνειας χωρίς να μπορείτε να δείτε το λειτουργικό περιβάλλον του HomeDock HD στην οθόνη της τηλεόρασής σας, εισάγετε την ακολουθία ψηφίων κλειδιού στο τηλεχειριστήριο του HomeDock HD σας: ΠΑΝΩ, ΠΑΝΩ, ΚΑΤΩ, ΚΑΤΩ, ΑΡΙΣΤΕΡΑ, ΔΕΞΙΑ, και μετά πιέστε τα κουμπιά πάνω ή κάτω για να περάσετε μέσα από τέσσερις διαφορετικές ευκρίνειες. Δώστε σε κάθε ρύθμιση λίγα δευτερόλεπτα για να καταχωρηθεί στη τηλεόρασή σας πριν να πατήσετε το κουμπί πάνω ή κάτω ξανά. Όταν επιλεχθεί η σωστή ευκρίνεια, θα μπορείτε ζανά να δείτε το λειτουργικό περιβάλλον του HomeDock HD στην οθόνη της τηλεόρασής σας. Δήλωση πιστότητας ΕΚ

Φτιαγμένο στην Κίνα:

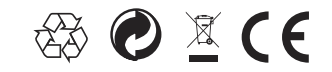

Ευρωπαϊκοί κανονισμοί: Αυτό το προϊόν έχει σχεδιαστεί, δοκιμαστεί και κατασκευαστεί σύμφωνα με την Ευρωπαϊκή R&TTE οδηγία 1999/5/ΕΚ

Το προϊόν σας περιέχει μπαταρίες που δεν πρέπει να εκτεθούν σε νερό ή σε υπερβολική ζέστη. Παρακαλώ, ενημερωθείτε σχετικά με τους τοπικούς κανόνες για τη ξεχωριστή συλλογή μπαταριών, διότι η σωστή απόρριψη θα βοηθήσει στην πρόληψη αρνητικών συνεπειών για την περιβαλλοντική και ανθρώπινη υγεία. Το βασικό βύσμα του υποδοχέα αυτού του προϊόντος, χρησιμοποιείται ως συσκευή αποσύνδεσης και θα πρέπει να παραμείνει εύκολα λειτουργήσιμο.

ΠΡΟΣΟΧΗ:Κίνδυνος έκρηξης εάν η μπαταρία δεν έχει αντικατασταθεί σωστά. Αντικαθιστάτε μόνο με τον ίδιο ή παρόμοιο τύπο (μπαταρίας).

Καμιά πηγή γυμνής φλόγας, όπως αναμμένα κεριά, δεν θα πρέπει να τοποθετείται στη συσκευή.

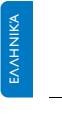

DLA99901-10\_manual\_GM2.qxd:Layout 1 0 2/10/08 6:31 PM Page 362

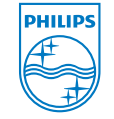

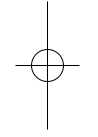

© 2008 Philips Consumer Lifestyle. All rights reserved. M-DLA99901/10-081103-A